! ""#\$%&&'("&&)\*)'+,-./-#'O1),'23%4)'5'6'781#,3.#%'8-&'("3,1)9:);)&'<:=1'

! ''!#!\$%&!'(!!

E'2"'#"F'<u>\$##>1FGGH""#\$%&\#, -. 4-#I. "?</u>' E'O1),8-?)F'J"3,'&-1#'8-?)'-84'H%,1#'8-?)B')K-?>&)F'L1?##\$M'\$8N' E'O-11P",4F'4)H-3&#'1)#'#"'L>-11P",4N' E'J"3'?-Q'.31#"?%R)'Q"3,'-.. "38#'P#\$'-'8)P'>-11P",4'@Q'\*"%8\*'#"'#\$)'LS"?)N'#-@B' -84'#\$)8'#\$)'LO,"H%)N'13@9#-@I'T#'#\$)'@"##"?'"H'#\$)'1.,))8'Q"3'P%&'1))'-'L(\$-8\*)' O-11P",4N'@3##"8I'

)#\*+(,+(&!-%./!0123/451(467%./81!

E'78'+,-./-#B'-&&'."3,1)1'-,)'L"P8)4N'@Q'4)>-,#?)8#1I'<)&).#'Q"3,'4)>-,#?)8#'H,"?' #\$)'4,">'4"P8'?)83'-#'#\$)'#">'"H'#\$)'>-\*)I'7H'Q"3'-,)'38-@&)'#"'1))'-'/)>-,#?)8#'H,"?' 0,"\*,-?'Q"3'-,)'."88).#)4'#"B'?-U)'8"#)'"H'##'#"'\*%;)'#"'Q"3,'/%;%1%'8'<:=' V)>,)1)8#-#%;)I'

9#!'(2.46:,+4!7%./81;\$1<1=!>\$?8!

## ! "''#\$%&'(''&&)\*)'+,-./-#'O1),'23%4)'5'6'781#,3.#%''8-&'(''3,1)9:);)&'<:=1'

ı

! @#7A%%8+(&!3(!B8818851(4!C14A%, G#!: (41/+(&!7\$;>\$?!B8818851(4!H18. =48! E'<)&).#'#\$)'LT11)11?)8#'! %84%8\*1GV)%).#%'8N'#-@'-84'#\$)8'#\$)'LWQ'(''3,1)N'13@9#-@I'

ı.

ı.

I #!H. ((+(&!3!J38+K!H12%/4!L\*%. /!7%=. 5(M! N!+\$)'! ''3,'(''&3?8'V)>'',#'%I'31)H3&'H'',';%)P%8\*'-&'-11)11?)8#1'%8'#\$)'4)>-,#?)8#''',' >

ı.

ı.